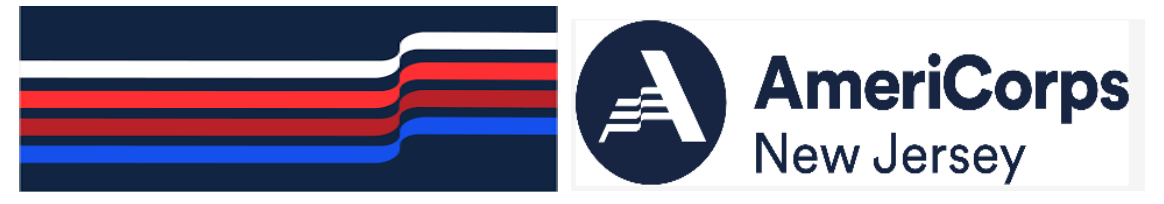

## CREATING YOUR FORMULA APPLICATION IN EGRANTS March 1, 2023

| 1. Create your account from the log-in page:                                                                                                    | LOGIN                                                                                                    |  |  |
|----------------------------------------------------------------------------------------------------|----------------------------------------------------------------------------------------------------|--|--|
| https://egrants.cns.gov                                                                                                    |                                                                                                    |  |  |
|                                                                                                    | User Name                                                                                                    |  |  |
|                                                                                                    | Password 2                                                                                                    |  |  |
|                                                                                                    | C Remember me                                                                                                    |  |  |
|                                                                                                    | Forgot your password? Get help 🗃                                                                                                    |  |  |
|                                                                                                    | Don't have an eGrants account? Create an account                                                                                                    |  |  |
|                                                                                                    | View system rules of behavior 🕑                                                                                                    |  |  |
|                                                                                                    | The Corporation for National and Community Service actively monitors this system and software<br>activity to maintain system security, availability, and to ensure appropriate and legitimate usage. Any<br>individual who intentionally accesses a Federal computer or system without authorization, and who<br>alters, damages, makes unauthorized modifications to, or destroys information in any Federal interest<br>computer, or exceeds authorized access, is in violation of the Computer Fraud and Abuse Act of 1986<br>(Public Law 99-474). Any evidence of possible violations of proper use or applicable laws found as a<br>result of this monitoring may be turned over to Corporation Management and law enforcement. Any<br>individual found to be in violation of the system proper use rules or law could be punished with loss of<br>system access, fines and imprisonment. By proceeding, you hereby acknowledge your agreement with<br>these terms and the <b>system's rules of behavior</b> and consent to such monitoring and informational<br>retrieval for law enforcement and other official purposes. |  |  |
|                                                                                                    | Login to eGrants 윌                                                                                                    |  |  |
|                                                                                                    | Click here to disable the pictures                                                                                                    |  |  |
| From the home page on the lower left-hand<br>corner under Creating An Application" hit<br>the NEW link.                                                                                                    | Welcome Lisa       Ure XIII         Welcome to eGrants!       3 Approved for Consideration/Funding         2.1 Awarded       2.78 Closed         2.76 Closed       5 Concept Papers         1.14 Grantee setts of application or report.       2.28 Exturned to grantee         2.0 Subapplicant sett of application       3.0 Under CNCS review         0.10 Under CNCS review       0.0 Under CNCS review                                                                                                    |  |  |
|                                                                                                    | Current Statement Creating an Application Managing My Account Reporting to CNCS                                                                                                    |  |  |
|                                                                                                    | New Click on the links below to access common                                                                                                    |  |  |
|                                                                                                    | Continuation/Renewal     account functions.     Financial Report       Amendment     My Account     Progress Report       Concept Paper     Commission Input on National<br>Application     Progress Report       Commission Computitive<br>Subapplication Ranking     Subapplication Ranking     Progress Report Supplement                                                                                                    |  |  |
| 3. From "Select a NOFA" choose<br>"AmeriCorps" from the drop down and hit<br>GO. You may get a message that says that<br>this is a closed NOFA as the Competitive due<br>date was 1/4/23. However, you will still use<br>this NOFA for the Formula competition. | For AmeriCorps         eCrants         Cancel Corps         Welcome Liss         Start New Grant App         Cancel next ©         Start New Grant App         Cancel next ©         Start New Grant App         Cancel next ©         Start New Grant App         Cancel next ©         Start New Grant App         Cancel next ©         Start New Grant App         Cancel next ©         Start New Grant App         Cancel next ©         Start New Grant App         Cancel next ©         Start New Grant App         Cancel next ©         Start New Grant App         Cancel next ©         Point Start New Grant App         Cancel next ©         Optimizer Start New Grant App         Cancel next Start New Grant App         Cancel next Start New Grant App         Cancel next Start New Grant App         Cancel next Start New Grant App <td co<="" th=""></td>                                                                                                    |  |  |

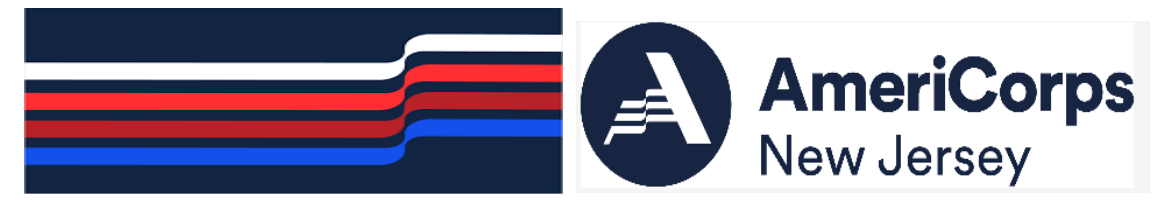

## CREATING YOUR FORMULA APPLICATION IN EGRANTS March 1, 2023

| 4. | Next choose the following NOFA:                                                |                                         | Welcome Lisa<br>Start New Grant App                                                                                       | Start New Grant App cancel next D                                                                                                    |
|----|--------------------------------------------------------------------------------|-----------------------------------------|----------------------------------------------------------------------------------------------------|----------------------------------------------------------------------------------------------------|
|    |                                                                                |                                         | Select a NOFA                                                                                                    |                                                                                                    |
|    | FY 2023 AmeriCorps State and Territory                                         |                                         | Legal Applicant Info                                                                                                    | Select a NOFA                                                                                                    |
|    | Commission (New and Continuations)                                             |                                         | State,New Jersey Department of<br>33 West State Street<br>4th Floor<br>Trenton, NJ 08625                                  | Please select a program area and press GO. Then select a NOFA from the list provided.<br>If you are starting your second or third year of your grant, or if you are a Senior Corps Grantee<br>and are beginning the first year of a 3 year grant, use the "Unew all application/grants" link in the<br>MY GRANTS/NEPILCATIONS Section of the Home Page to create a Continuation or a Reneval.                                                                                                    |
|    | Due Date: 01/04/2023 (Note that your application due date for Formula is March |                                         |                                                                                                    | AmeriCorps     Image: Contract of the contract of the contract of th |
|    | 28, 2023.)                                                                     |                                         |                                                                                                    | Select a NOFA<br>Please select a NOFA and click on the "next" button. Please refer to the application guidelines and<br>instructions to determine the correct NOFA for your project.                                                                                                    |
|    | Summary: This application is for new,                                          |                                         |                                                                                                    | FY 2023 AmeriCorps ARP Planning Grants     Due Date: 11/14/2022     Summary: This application is for new applicants applying for cost-reimbursement planning grants.                                                                                                    |
|    | commission applicants, including territories                                   |                                         |                                                                                                    | FY 2023 AmeriCorps Direct Fixed Amount and EAP (New and Continuations)     Due Date: 01/04/2023     Summary: This application is for new, recompete, or continuation multi-state applicants     requesting fixed amount and EAP grants.                                                                                                    |
|    | reimbursement grants.                                                          |                                         |                                                                                                    | FY 2023 Public Health AmeriCorps Commission (New and Cont) Due Date: 01/04/2023 Summary: This application is for new and continuation state commission applicants, including territories with commissions, applying for Public Health AmeriCorps grants.                                                                                                    |
|    | Scroll down and hit NEXT                                                       |                                         |                                                                                                    | FY 2023 Public Health AmeriCorps Direct (New and Cont) Due Date: 01/04/2023 Summary: This application is for direct Public Health AmeriCorps applicants requesting cost- reimbursement grants.                                                                                                    |
|    |                                                                                |                                         |                                                                                                    | PY 2023 AmeriCorps State and Territory Commission (New and Cont) Due Date: 01/04/2023 Summary: This application is for new, recompeting, or continuation state commission applicants, including territories with commissions, applying for cost reinbursement grants.                                                                                                    |
|    |                                                                                |                                         |                                                                                                    | O FY 2023 AmeriCorps Native Nation Fixed January Comp (New and Cont)<br>Due Date: 01/04/2023                                                                                                    |
| 5. | The next screen will be "Apply for New                                         |                                         |                                                                                                    |                                                                                                    |
|    | Grant.                                                                         |                                         | No pix = Commission doesn't have access –<br>please feel free to share a screengrab with Lisa to<br>update this document! |                                                                                                    |
|    |                                                                                |                                         |                                                                                                    |                                                                                                    |
|    | From the first drop down select "New                                           |                                         |                                                                                                    |                                                                                                    |
|    | Jersey" and then from the second drop down                                     |                                         | 1                                                                                                    |                                                                                                    |
|    | select "Prime Application 23AC254835 –                                         |                                         |                                                                                                    |                                                                                                    |
|    | Formula Programs."                                                             |                                         |                                                                                                    |                                                                                                    |
| 6  | Hit <b>NEXT</b> and your application should now                                |                                         |                                                                                                    |                                                                                                    |
| 0. | be created and you can start filling in the                                    | No nix = Commission doesn't have access |                                                                                                    |                                                                                                    |
|    | links on the upper left hand. Continue to                                      |                                         | nlagga faal frag to share a saraangrah with Lies to                                                                       |                                                                                                    |
|    | follow the instructions in the Application                                     | undate this document!                   |                                                                                                    |                                                                                                    |
|    | Instructions section of the NOFA                                               |                                         | upuate tins (                                                                                                    |                                                                                                    |
|    | Instructions section of the NOFA.                                              |                                         |                                                                                                    |                                                                                                    |

NOTE: Always hit SAVE after you enter data on a page in eGrants otherwise you will lose your data.

Good luck!